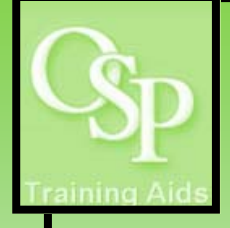

## **OGA Reports in IRA: Balances Roll-Up Report**

This report summarizes OGA balances by sponsor hierarchy, personnel hierarchy, and GL org hierarchy.

| L Initiy Level 1 GL Org Level 2 GI<br>12-Thayer School Thri-ThAYER SC V TY1-THAYE<br>ponsor Category Top-Level Parent Hid-Level<br>-Select Table V -Select Table V -Select 19<br>ward Manager Dept. Grant Hig: Select Table V -Select Table V -Select Table V -Select 19<br>-Select Table V -Select Table V -Select 19<br>-Select Table V -Select Table V -Select 19<br>Select Table V -Select Table V -Select 19<br>Select Table V -Select Table V -Select 19<br>Select Table V -Select Table V -Select 19<br>Select Table V -Select Table V -Select 19<br>Select Table V -Select Table V -Select 19<br>Select Table V -Select 19<br>Select Table V -Select 19<br>Select 19<br>S | Org     Level 3 GL Org     Lu       R AC/     Y1D-RESEARCH     8       Parent     Sponsor     8       de-     •     -delect Hale=       de-     •       pe       de-     •                                                                                                    | Vel 4 GL Org<br>0-Environment 💌<br>Apply Res                                                                                                    | available in the dru<br>additional availabl<br>Award<br>B00000 - Time Domain<br>B00001 - Post B<br>B00004 - Generation Systems<br>B00004 - Generation Systems<br>B00005 - Aki Usariem<br>B00005 - Aki Usariem<br>B00005 - Aki Usarian<br>B00002 - Mutgarameter<br>More (Search                                                                                                    | opdown, then click "More/Search" to view         e values. Click Apply to run the query.         IMPORTANT: Take note of the total number of rows in your results set.         System response times for certain report options may be unacceptable for results sets greater than 4000 rows. |
|----------------------------------------------------------------------------------------------------|----------------------------------------------------------------------------------------------------|----------------------------------------------------------------------------------------------------|----------------------------------------------------------------------------------------------------|----------------------------------------------------------------------------------------------------|
| STEP 2. INTERPRI<br>fter the query has run, sel<br>ptions are available incluc<br>hree views are depicted b<br>Report—OGA Rollups E                                                                                                    | ETING YOU<br>ect a View from th<br>ling rollup reports<br>elow.<br>By Full Sponsor                                                                                                    | R RESULTS<br>ae dropdown for<br>a, pivot tables an<br>Hierarchy                                                                                                    | output options. Severa<br>ad a downloadable table<br>The Actual Balance is B<br>minus Actual [Expenses                                                                                                    | Select a View Report Information<br>Report Information<br>Report - OGA Sponsor Rollup Report<br>Report - OGA Rollups by Full Sponsor Hierarchy<br>Pivot - Sponsor Hierarchy<br>Pivot - Sponsor Hierarchy<br>Pivot - GL Org Hierarchy<br>Downloadable Table<br>Selection Criteria             |
| Sponsor Category FEDERAL GOVERNMENT +                                                                                                    | Select a View Report - OG                                                                                                    | Rollups by Full Sponsor Hierarchy 🔹                                                                                                    | 1                                                                                                    |                                                                                                    |
| and Home Arrow Project Name 241 - Perceptual Optimizat 1 200333 Perceptual Optimizat 232 - Parceptual Optimizat Total 233 - PA Kerr 233 - PA Kerr 233 - PA Kerr 234 - Perceptual Optimizat Total 230 - Coluborative Name 240 - Coluborative Research Total 241 - Omg Collaborative Re Total 242 - Collaborative Re Total 253 - Climate Change Registration Total 267 - Climate Change Registrations Total 267 - Climate Change Registrations Total 267 - Climate Change Registrations Total 267 - Climate Change Registrations Total 267 - Climate Change Registrations Total 267 - Climate Change Registrations Total                                                                                                    | Revenue Period To Date           Task Number           3000           77,489,           5000           5000           5000           5000           5000           5000           5000           5000           5000           5000           5000           5000           5000           551,666           5000           690,999           2,010,222           Analyzz                                                                                                    | Budget Penod To Date         Actual Peno           4         77,490.00         77,490.00           0         576,877.00         9           9         530,470.00         9           9         530,470.00         9           9         530,470.00         9           9         530,490.00         9           9         551,496.60         3           700,000.00         2         700,000.00           3         700,000.00         2           +Etot I - Eboott - Coox         2                                                        | Artual Balance         Encurés Period To Date           77,485,44         0.56         0.00           77,485,44         0.56         0.00           470,327,40         106,544.40         0.00           301,779,89         0.01         0.00           301,779,89         0.01         0.00           351,666,00         0.00         0.00           699,999,73         0.27         0.00           699,999,73         0.27         0.00                                                                                           | Available Balance minus Encumbrances.<br>Balance minus Encumbrances.<br>Balance minus Encumbrances.<br>Balance minus Encumbrances.<br>Balance minus Encumbrances.                                                                                                    |
| Vivot—Personnel Hierar                                                                                                    | chy                                                                                                    | Revenue Period To Budget Period To Date                                                                                                    | Actual Period To Actual Encureb Period To Bakeroe Date                                                                                                    | Revenue, Budget and Actual totals are cumulative.                                                                                                    |
| ne Alario La Alario La Ala                                                                                                    | me moder. Name<br>Collaborative 50559-Collaborative<br>Research<br>Climate Change 505510-Climate Change<br>Magodatona<br>Cing Collaborative 500708-Cring Collaborative Ri<br>200679-194 Kerr<br>S00679-194 Kerr                                                                                                    | 301,799.99<br>301,799.99<br>699,999.73<br>700,00<br>551,606.00<br>551,606<br>470,327.60<br>576,83<br>77,980.44<br>77,98                                                                                                    | 0.00         301,799,99         0.01         0           0.00         6699,999,73         0.27         0           0.00         551,666.00         0.00         0           0.00         77,9149.44         0.56         0           0.00         97,949.44         0.56         0                                                                                                    | Encumbrances are current.                                                                                                    |
| tten, Jody A Total                                                                                                    | Analyze -Refres                                                                                                    | 2,101,222.76 2,207,76                                                                                                    | 8.00 2,101,222.76 106,545.24 0                                                                                                    | 00 106,545.24                                                                                                    |
| ivot—GL Org Hierarchy                                                                                                    | Select a View Pivot - GL On                                                                                                    | Herarchy 🗸                                                                                                    |                                                                                                    |                                                                                                    |
| VP-VT         Org L1         Org L2         Org L3           VP-VT         INVERTISED ODL         TYTE TRAVERS         VID RESEA           VP-DEGINEERING         OF EVERYEERING         TYTE TRAVERS         VID RESEA           VP-DEGINEERING         OF EVERYEERING         TYTE TRAVERS         VID RESEA           Theyer School of Engineering Total         Theyer School of Engineering Total         Theyer School of Engineering Total                                                                                                    | Org Ansed Name<br>RCH (840-Grivenenda)<br>Eng (00231-1978-8err<br>L00422-Colaborative<br>Research<br>L00421-Chg<br>Colaborative Re<br>L00427-Charlos et Re<br>L00427-Charlos et Re<br>L | Revenue Period         Participation         Participation           right Classes         77,481,441         77,481,441           SDSISS-SPRINGEND         577,481,441         500,551           SDSISS-Calebrahene         501,799,99         500,551           SDSISS-Calebrahene         501,799,99         500,799,99           SDSISS-Calebrahene         501,799,99         500,799,99           SDSISS-Calebrahene         699,999,73         740,997,20           PETER         Example - Goot         FETER         Example - Goot | Apple Privid<br>Date         Actual Period<br>Balance         Actual<br>Period<br>Balance         District<br>Period<br>Period<br>Date           77,400.44         0.56         -         -           55,672.00         77,400.44         0.56         -           301,800.00         301,796.99         0.0.51         -           551,606.00         551,606.00         0.00         -           700,000.00         6699,999.73         0.027         -           2,207,7668.00         2,101,222.76         106,545.24         - | Availabile           Refarce           0.00           0.05           0.05           0.00           0.01           0.02           0.03           0.04           0.05           0.05           0.06           0.07           0.08           0.09           0.00                                |
| Use Analyze to modify a view.                                                                                                    | The report can be                                                                                                    | printed as a PDF.                                                                                                    | Export options include PD                                                                                                    | F, Excel spreadsheet, Powerpoint slide or .csv data file.                                                                                                    |
| TEP 3 SAVING Y                                                                                                    |                                                                                                    | v                                                                                                    |                                                                                                    | "Page Ontions"                                                                                                    |

BRU Thayer

Save Current Customization...

Edit Saved Curl

Apply Saved Customization >

Current Customizat